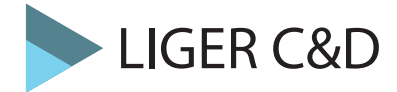

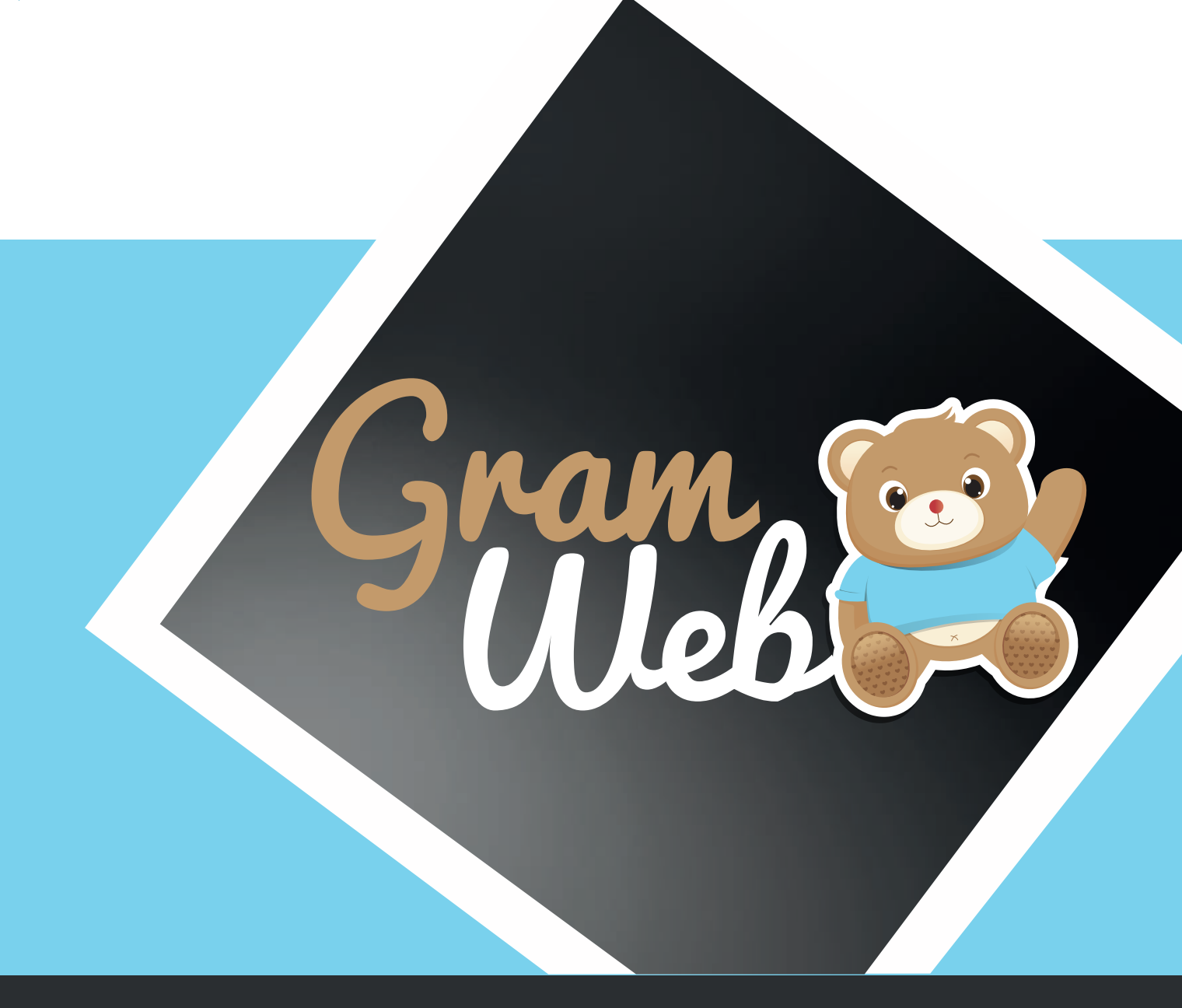

# Fiche Pratique Liste Garde à Domicile

# Fiche Pratique - Liste Garde à Domicile

### 1. Comment éditer la liste des Garde à Domicile :

| clape 1. Fille Sul la zone geographique, delerninez la zone de recherche | Etape 1 | : Filtre sur la | a zone géographique | , déterminez la | zone de recherche |
|--------------------------------------------------------------------------|---------|-----------------|---------------------|-----------------|-------------------|
|--------------------------------------------------------------------------|---------|-----------------|---------------------|-----------------|-------------------|

| Filtres - List   | e GAD                                                                                                  |        |             |                                                                                                    |          |
|------------------|----------------------------------------------------------------------------------------------------|--------|-------------|----------------------------------------------------------------------------------------------------|----------|
| FILTRES GÉOGRA   | Phiques 🕤                                                                                              |        |             |                                                                                                    |          |
| Antenne :        | <ul> <li>RPE ROUGE</li> <li>RPE BLEU</li> <li>✓ RPE BLANC</li> <li>Portail pro</li> <li>RPE</li> </ul> | ^<br>~ | Villes :    | AMPLEPUIS (69550)     AUTRE (0)     BOURG EN BRESSE (1000)     CALUIRE ET CUIRE (69300)     CASTILLON (6500)     CERCIE (69220)     CHAMPAGNE AU MONT D'OR | ^        |
| Secteurs :       | AUTRE DEPARTEMENT DEPARTEMENT 69 TERRITOIRE DU RELAIS                                                  | ^<br>~ |             | (69410)  CUBLIZE (69550)  DARDILLY (69570)  LIMONEST (69760)  LORIENT (56100)  LORIENT (56100)  SETE (34200)                                               | <b>۲</b> |
| Sous quartiers : | sous village                                                                                           | ^      | Quartiers : | L'Aqueduc<br>Le Bois de Serres<br>Le fort du Paillet<br>village                                                                                            | >        |
|                  |                                                                                                    | ~      |             |                                                                                                    | *        |

#### Etape 2 : Filtre disponibilité :

Vous pouvez sélectionner les GAD disponibles immédiatement et plus tard (attention si vous cochez ses cases vous n'aurez pas en visuel les GAD indisponibles).

Si vous décochez ces 2 cases, toutes les GAD apparaîtront qu'elles soient disponibles de suite ou non.

#### Etape 3 : Filtre Observatoire / Spécificité d'accueil :

Si un parent fait une recherche d'accueil pour les GAD acceptant de travailler en horaires atypiques, il faudra penser à sélectionner dans le menu déroulant "Observatoire" le mot "Horaires atypiques"

| FILTRE OBSERVATOIRE / SPÉCIFICITÉ D'ACCUEIL 🗢 |                                    |  |   |  |  |  |  |
|-----------------------------------------------|------------------------------------|--|---|--|--|--|--|
| Observatoire:                                 | Detail personnalisés<br>fiche GAD: |  | ] |  |  |  |  |

#### Etape 4 : Filtres professionnels (cacher les GAD) :

Cette partie permet aux responsables de cacher des GAD dans la liste qui sera diffusée aux familles (ex : retirer les GAD qui ne souhaitent pas figurer sur la liste ...)

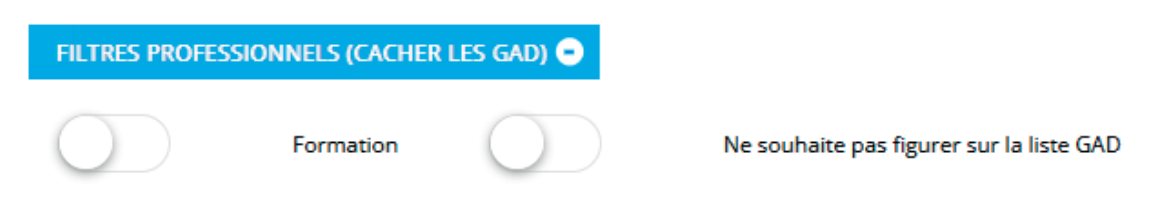

#### Etape 5 : Paramétrages :

Permet de définir les colonnes qui apparaitront sur votre liste GAD ,ainsi vous pouvez définir la présentation de votre liste sans avoir recours à nos services. Les colonnes cochées apparaitront sur votre liste en pdf.

| Identifiant :             |     |        | Numéro de la fiche :              |            |
|---------------------------|-----|--------|-----------------------------------|------------|
| Nom et prénom :           |     |        | Adresse :                         |            |
| Adresse complémentaire    | e 🗌 |        | Téléphone :                       |            |
| :                         |     |        | Adresse courriel :                |            |
| Disponibilité détaillée : |     |        | Libre le :                        |            |
| Nom jeune fille :         |     |        | Ville :                           |            |
| Secteur :                 |     |        | Quartier :                        | 3          |
| Sous quartier :           |     |        | Relais :                          |            |
| Détail personnalisé fiche | •   |        | Ville Relais :                    |            |
| GAD :                     |     |        | Observatoire :                    | 🗖 3        |
| Date de Mise à jour :     |     |        | Disponibilité non<br>renseignée : |            |
| Spécificités d'accueil :  | 38  |        | Regrouper avec :                  | Quartier 🗸 |
|                           |     | PARAMÉ | TRAGES 🔺                          |            |

#### Etape 6 : Validation :

Une fois les filtres et la présentation validée, vous devez appuyez sur le bouton "Valider" afin de voir apparaître les GAD correspondants à votre recherche.

| Envoyer<br>courri  | par Visualiser et<br>el imprimer                  | Paramêtrage<br>divers           | L'identité<br>visuelle              | é Edition liste<br>GAD en<br>(alphabétique)                        | Exporter la<br>liste en PDF | :                             |                                       |   |
|--------------------|---------------------------------------------------|---------------------------------|-------------------------------------|--------------------------------------------------------------------|-----------------------------|-------------------------------|---------------------------------------|---|
| La fonc<br>activer | tionnalité de géolocal<br>cette option, cliquer s | isation vous p<br>aur le bouton | oermet de vis<br>suivant:<br>Ajoute | ualiser facilement la<br>Afficher la carte<br>r les lieux des temp | a position de               | chaque garde à domicile sur   | la carte. Pour                        |   |
| Afficher           | Tout v entrées                                    |                                 |                                     |                                                                    |                             | Recherche :                   | · · · · · · · · · · · · · · · · · · · | ^ |
|                    | Nom et préno                                      | em 🔶 m                          | Adresse                             | Téléphone                                                          | ≘ ♦                         | Disponibilité détaillée       | \$                                    |   |
|                    | ESSAI_FABRICE fa                                  | brice                           | 5 chemin<br>dujubin                 | 06.70.80.52.                                                       | 62                          | Disponible                    | ()<br>()                              |   |
| <b>~</b>           | DUPOND Audr                                       | ey                              |                                     |                                                                    | A                           | ucune disponibilité à ce jour | 0                                     |   |

#### Etape 7 : Impression et Visualisation :

0

Cliquer sur le bouton "Visualiser et Imprimer" La liste s'ouvre en format pdf dans un nouvel onglet. Celle-ci pourra être téléchargé ou imprimé.

|               | Gram 2                                                                                                    |            |                                 |                        |                |  |  |
|---------------|----------------------------------------------------------------------------------------------------|------------|---------------------------------|------------------------|----------------|--|--|
|               | CO-CO-B-B                                                                                                    | Relais AM  | Relais AM                       |                        |                |  |  |
|               |                                                                                                    | Adresse    | Adresse                         |                        |                |  |  |
|               |                                                                                                    | Cp Commune | Cp Commune                      |                        |                |  |  |
|               |                                                                                                    | Tél :      | Tél :                           |                        |                |  |  |
|               |                                                                                                    | Mail       | Mail                            |                        |                |  |  |
| Visualiser et | Man III an ann an Al Anna an Ia Bhan Ann an                                                                                                    |            | the standard standard standards | Distant                |                |  |  |
| imprimer      | Veuillez trouver ci-dessous, la liste des assistantes maternelles de votre secteur de recherche, agréedes par le Conseil Départemental.<br>Le Relais reste à votre disposition pour l'envoi de cette liste mise à jour, pour toute information concernant le projet d'accueil de votre enfant et les démarches administratives (contrat, déclaration |            |                                 |                        |                |  |  |
| imprimer      | d'embauche, aides financières).                                                                                                    |            |                                 |                        |                |  |  |
|               |                                                                                                    |            |                                 |                        |                |  |  |
|               | DARDILLY :                                                                                                    |            |                                 |                        |                |  |  |
|               | RAM ROUGE                                                                                                    |            |                                 |                        |                |  |  |
|               | Nom et prénom                                                                                                    | Adresse    | Téléphone                       | Disponibilité générale | Type d'accueil |  |  |
|               |                                                                                                    |            | 04.72.86.08.86                  | Disponible             |                |  |  |

#### Etape 8 : Envoyer la liste par courriel :

Cliquer sur le bouton "Envoyer par courriel", il faut ensuite sélectionner l'expéditeur, si besoin l'utilisateur GRAMWEB en copie.

|                         | Envoyer      | Envoyer et<br>créer les<br>contacts | Envoyer via<br>Outlook             |
|-------------------------|--------------|-------------------------------------|------------------------------------|
| Envoyer par<br>courriel | Objet :      |                                     | LISTE GARDE À DOMICILE             |
|                         | Expéditeur : |                                     | Choisissez un expediteur 🗸 Autre : |

Rajouter l'adresse du parent dans "Autre adresse courriel", puis indiquer le texte, il est possible de paramétrer le texte en amont, puis cliquer sur "Envoyer" ou "Envoyer via Outlook"

| Autre adresse courriel :  |                                                                                                    |
|---------------------------|----------------------------------------------------------------------------------------------------|
| Mettre tous les courriels | en CCi                                                                                                    |
| Message :                 | Pour paramétrer le texte <u>cliquer ici</u>                                                                                                    |
|                           | O Source   ☐ □ Q @   □   X □ @ @ @   ▲ →                                                                                                    |
|                           | $\mathbf{Q}$ the first the first term of the first term of the first term of the first term of the first term of the first term of the first term of term of term o |
|                           | $\mathbf{B}  \underline{I}  \underline{\mathbf{U}}  \mathbf{S}  \mathbf{x}_{a}  \mathbf{x}^{a}     \mathbf{x}^{a}     \mathbf{I}_{\mathbf{x}}   $                                                                                                    |
|                           | 這 ः=│ः≇ ः≇│ ୨୨ 赕│ 主 主 三 三│ →୩ ୩4 話-│ ∞ ∞ 🏴                                                                                                    |
|                           |                                                                                                    |
|                           | Styles -   Format -   Police -   Taille -   <u>A</u> - [] - []                                                                                                    |
|                           | ?                                                                                                    |
|                           | test garde à domicile                                                                                                    |

#### Etape 9: Création du contact :

Vous avez la possibilité de créer le contact suite à cet envoi en cliquant sur "Créer un contact"

|            | Your créer un nouveau contact à partir d'une fiche famille, vous devez cliquer sur le<br>couton "Afficher" dans la colonne "Actions". Dans l'angle supérieur gauche de la<br>liche, cliquez sur "Créer un contact". |
|------------|----------------------------------------------------------------------------------------------------|
| ille       | es contactées                                                                                                    |
|            |                                                                                                    |
| <b>RCI</b> | E AVANCÉE 👩 🗇                                                                                                    |
| 0          | E AVANCÉE 💿 🗇                                                                                                    |
|            | E AWANCEE 💿 📾                                                                                                    |

## Etape 10: Edition de la liste en ordre alphabétique :

Vous avez la possibilité d'éditier votre liste GAD en ordre alphabétique, car par défaut celle-ci sera en ordre aléatoire.

|                | Gram 200                      | Relais Petite Enfance       |                                  |  |  |  |  |  |
|----------------|-------------------------------|-----------------------------|----------------------------------|--|--|--|--|--|
|                | - Web 🚒                       | Liste des Gardes à Domicile |                                  |  |  |  |  |  |
| Edition liste  | test                          |                             |                                  |  |  |  |  |  |
| GAD en         | DARDILLY :                    |                             |                                  |  |  |  |  |  |
| (alphabétique) | Quartier : Le Bois de Serres  |                             |                                  |  |  |  |  |  |
|                | Nom et prénom                 | Adresse                     | Téléphone                        |  |  |  |  |  |
|                | CHARLES Lucie                 | -                           |                                  |  |  |  |  |  |
|                | JULIO Ethan                   | -                           |                                  |  |  |  |  |  |
|                | Quartier : Le fort du Paillet |                             |                                  |  |  |  |  |  |
|                | Nom et prénom                 | Adresse                     | Téléphone                        |  |  |  |  |  |
|                | DAHBI Nadia                   | <u>1 test test</u>          | 00.00.00.00                      |  |  |  |  |  |
|                | Quartier : village            |                             |                                  |  |  |  |  |  |
|                | Nom et prénom                 | Adresse                     | Téléphone                        |  |  |  |  |  |
|                | DUPOND Audrey                 | -                           |                                  |  |  |  |  |  |
|                | rondard_BIS fabrice           | 5 chemin dujubin            |                                  |  |  |  |  |  |
|                | Quartier : L'Aqueduc          |                             |                                  |  |  |  |  |  |
|                | Nom et prénom                 | Adresse                     | Téléphone                        |  |  |  |  |  |
|                | ESSAL_FABRICE fabrice         | <u>5 chemin dujubin</u>     | 06.70.80.52.62                   |  |  |  |  |  |
|                | PERICHON Aurélie              | 5.Chemin.du.Jubin           | 04.72.86.08.86<br>04.72.86.08.86 |  |  |  |  |  |